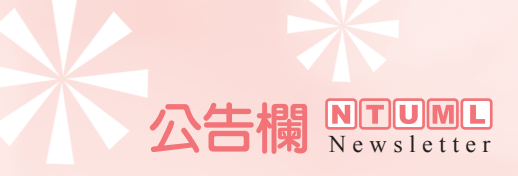

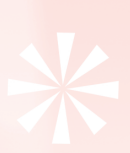

## EndNote X1來囉!

本館EndNote書目資料管理軟體現已升級至X1 Windows版(Macintosh版暫未提供升級),自即日起提供醫學校區教職員工生下載安裝使用,敬請多加利用!

- 一、使用方式
  - (1)請由臺大醫圖首頁(http://ntuml.mc.ntu.edu.tw)之「電子資源」項目進入,點選 「書目管理軟體」後,並點選「EndNote」,再點選所屬之院別、系所單位別與身 份別後,將檔案下載至您個人電腦中,隨後再將檔案解壓縮後,即可進行安裝。
  - (2) 本軟體限於醫學校區網域內之校內電腦下載及安裝使用。
- 二、EndNote X1系統需求
  - (1) 相容之Windows作業系統: Windows 2000 + Service Pack 3、Windows XP + Service Pack 2或Windows Vista
  - (2) 相容之Microsoft Word版本: Word 2000、XP、2003或2007。

國立臺灣大學醫學院圖書館館訊第91期・民國96年9月▶▶▶▶▶

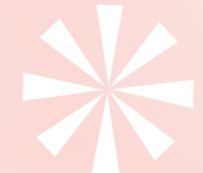

## 三、EndNote X1新功能

- (1) 可群組參考文獻
  - 1.利用拖曳功能可以將參考文獻做群組分類。
  - 2.每個Library可以設定最多50個群組。
  - 3.當在EndNote存取檢索結果、將檔案匯入、或從EndNote Web匯入參考文獻時能 自動執行群組分類。

NTUME 公告欄

- (2) 瀏覽及管理書目資料更為輕鬆
  - 1.在Library清單視窗中即可呈現所有作者。
  - 2.Link to PDF欄位名稱更改為File Attachment,每筆參考文獻(reference)可以 儲存45個檔案。
  - 3.自訂的參考文獻類型(reference types)可以更輕鬆地在不同電腦間匯入和匯出。
  - 4.可設定查詢視窗及參考文獻欄位標示的顯示字體。
- (3) 欄位名稱的改名與新增
  - 1.工具列中的"Connect"改稱為"Online Search"。
  - 2.工具列中的"Transfer references" 改稱為 "EndNote Web"。
  - 3.Output Styles的"Show All" 改稱為"Show all fields"。
  - 4.Reference的"Image"改稱為"Figure"以配合Cite While You Write中的Insert Figure功能。
  - 5.Reference的"Electronic Resource Number" 改稱為"DOI"。
  - 6.Reference新增"Epub Date"及"Legal Note"兩欄位。
- (4) 其他新功能
  - 1.工具列新增快速查詢功能可查找所有欄位。
  - 2.在File Attachment一欄中可看到檔案名稱及其圖示。
  - 3.確認參考文獻套用新的預設值。
  - 4.主題書目(Subject bibliographies) 增加了參考文獻(Reference Type) 一欄的 選取。
  - 5.可自動轉換ProCite資料至EndNote中。
  - 6.可於預覽書目時Copy所需文字並使用於其他文書處理軟體中。
- (5) 全新方式查詢、收集參考文獻

您可以迅速使用EndNote Web與同事或學生合作。一篇文章中可以同時引用EndNote和 EndNote Web的文獻並轉換libraries。EndNote X1包括全新以及更新後的資料庫查詢資源、 匯入文獻和書目格式設定。您可以找到1500多個資料庫連線設定檔案、600多個匯入格式以 及2800多種期刊格式。